## 自宅でのインターネット接続前のタブレット設定方法

菊池市立泗水西小学校

自宅で学校のタブレットを利用する場合、下記手順で設定を変更してインターネットに接続 してください。

## 1 ログインをする

いつも学校で利用するようにログインします。自分のパスワードは

k @

## 2 デスクトップにある「プロキシ」アイコンをダブルクリックする

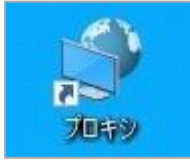

3 <u>手動</u>プロキシセットアップの「プロキシサーバーを使う」の「オン」の左側にスイッチ をクリックし、「オフ」にする

| 手 動ノロキン セット<br>イーサネットまたは Wi-Fi 接                                             | ・アツノ<br>E続にプロキシ サーバーを使います。これらの設定は、VPN                 |
|------------------------------------------------------------------------------|-------------------------------------------------------|
| 接続には適用されません。                                                                 |                                                       |
| プロキシ サーバーを使う                                                                 |                                                       |
| <b>へ</b> オン                                                                  |                                                       |
| アドレス                                                                         | ポート                                                   |
| 172.31.194.25                                                                | 8080                                                  |
|                                                                              |                                                       |
| 手動プロキシ セット                                                                   | <b>・</b> アップ                                          |
| 手動プロキシ セット<br>イーサネットまたは Wi-Fi ∄<br>接続には適用されません。                              | トアップ<br>発続にプロキシサーバーを使います。これらの設定は、VPN                  |
| 手動プロキシ セット<br>イーサネットまたは Wi-Fi 掛<br>接続には適用されません。<br>プロキシ サーバーを使う              | <b>、アップ</b><br>を続にプロキシサーバーを使います。これらの設定は、VPN           |
| 手動プロキシ セット<br>イーサネットまたは Wi-Fi 掛<br>接続には適用されません。<br>プロキシ サーバーを使う<br>● オフ      | トアップ<br>を続にプロキシサーバーを使います。これらの設定は、VPN                  |
| 手動プロキシ セット<br>イーサネットまたは Wi-Fi 掛<br>接続には適用されません。<br>プロキシ サーバーを使う<br>の<br>アドレス | <b>- アップ</b><br>&装続にプロキシ サーバーを使います。これらの設定は、VPN<br>ポート |

※接続の際はお家の人に許可をとりましょう。学校で使う時は「オン」に戻します。 ※インターネットは、先生から指示されたサイトだけを見ます。

4 家のWi-Fi 接続を行う

5 デスクトップにある「Microsoft Teams」をダブルクリックする

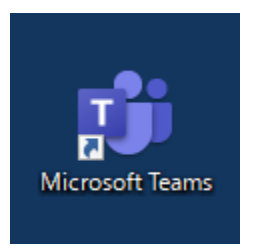

6 各学年で作成してあるチームを選択する※学校で練習している場合は、既にチームに入っている状態の時があります。(7の説明へ)

| < >                                |                                                      | Q. 檢索                                                                                                   |
|------------------------------------|------------------------------------------------------|----------------------------------------------------------------------------------------------------|
| Q<br>7774874                       | <del>7</del> −Ь                                      |                                                                                                    |
| また<br>カレンダー<br>ひつ<br>デーム<br>課題<br> | aactof-4<br>…<br>加加加加加加加加加加加加加加加加加加加加加加加加加加加加加加加加加加加 | R3       **こちらの画面は、学年によって表示されてある<br>チームが異なります。         例:3年生であれば、「R3泗水西小学校 3年」         のチームをクリックしてください。 |
|                                    |                                                      |                                                                                                    |

7 指定の時間になりましたら、担任が会議を開きますので、「参加」をクリックしてください。 その後、オーディオ設定画面が表示されますので、「今すぐ参加」をクリックしてください。

| < >           |                | Q 檢索                                           | ··· 🕝 – 🗖 🗙                   |
|---------------|----------------|------------------------------------------------|-------------------------------|
| Q<br>77771871 | < すべてのチーム      | (13) 一般 投稿 ファイル +                              | ◎ 𝑘-𝔄 ① 会議 ∨ ① …              |
|               |                |                                                | □1 今すぐ会議                      |
| カレンダー         | R 3            | 13 件の返信、送信者 自分, 201910004、201910008、およびその他 2 人 | <ul> <li>会議をスケジュール</li> </ul> |
| (i)           |                | ↓ 返信                                           |                               |
| ₹-L           | R3泗水西小学校 3年 …  | 2021年7月12日                                     |                               |
|               |                | □1 "General" で会議中 は終了しました: 1 分 1 秒             | 2                             |
| 24.22         | Class Notebook | 参加者のレポート                                       |                               |
|               | 読題             | → 出席者レポートをダウンロードするには、ここをクリックして                 |                               |
|               | Insights       |                                                |                               |
|               |                | ↓ 返信                                           |                               |
|               | チャネル           | 今日                                             |                               |
|               | 一般             | "Canacal" 在会詳中                                 | 01.20                         |
|               |                | General Cast                                   | 01.50 2                       |
|               |                |                                                |                               |
|               |                | 参加                                             |                               |
|               |                | "General" で会議中 を開始した                           |                               |
|               |                |                                                |                               |
| FR            |                |                                                |                               |
| アプリ           |                |                                                |                               |
| ?             |                | 参加をクリックする                                      | 0                             |
| ヘルプ           |                |                                                | ]                             |

8 会議に参加した後は、担任から指示や説明があります。